## **Steps To Enable Facebook Login**

1. Navigate to <u>Facebook Developers</u> section and login to your Facebook account, if you are not logged in already. **This should not be your business account.** 

If you are here first time, you will see the screen shown in the screenshot below. If you have created apps before, move to step 3.

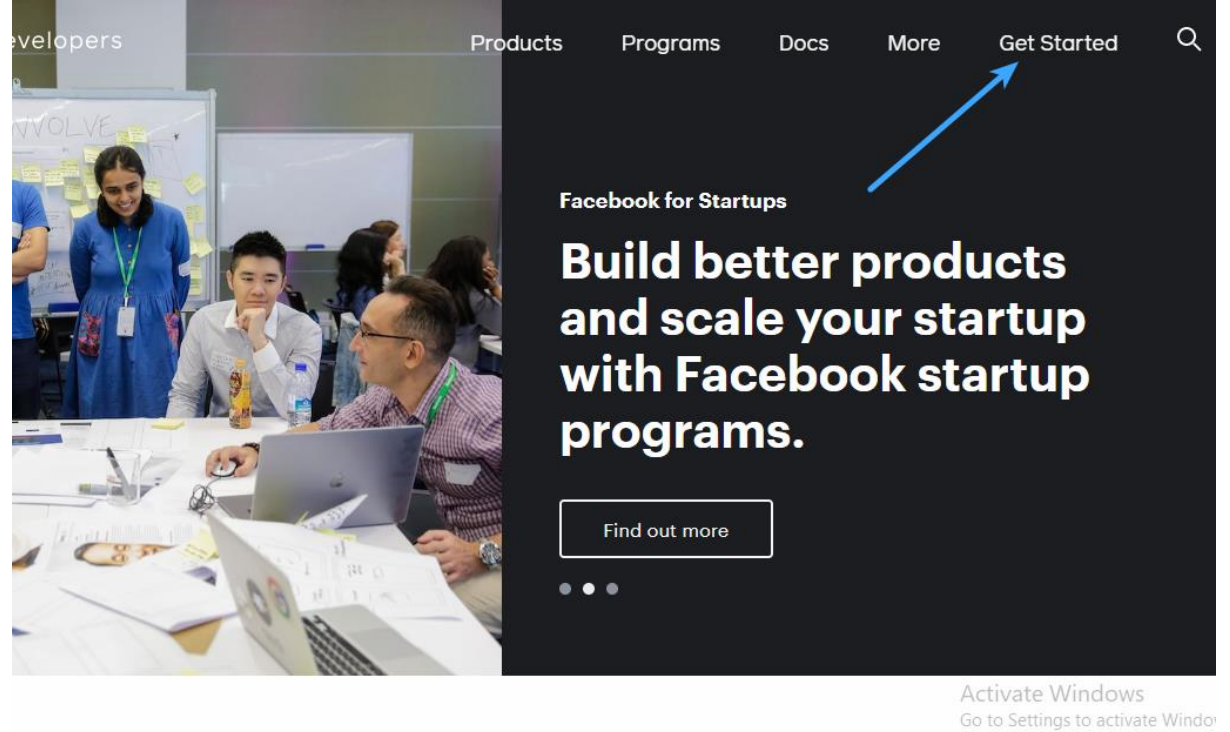

2. Select the role that describes you better

| evelopers |     |                  | Products      | Programs        | Docs | More |
|-----------|-----|------------------|---------------|-----------------|------|------|
|           |     | ⊘ Regist         | ter 2 About Y | ou              |      | ×    |
|           | Wł  | nich of the foll | owing best de | scribes you?    |      | no   |
| $\leq$    |     | Developer        | $\bigcirc$    | Marketer        |      | ne   |
|           | 000 | Analyst          | Ŕ             | Product Manager |      | nin  |
|           |     | Student          | ക             | Owner/Founder   |      |      |
|           |     | Ô                | Other         |                 |      |      |
|           |     |                  |               |                 |      |      |
|           |     |                  |               |                 |      |      |

## Click Create App button and navigate to step 4.

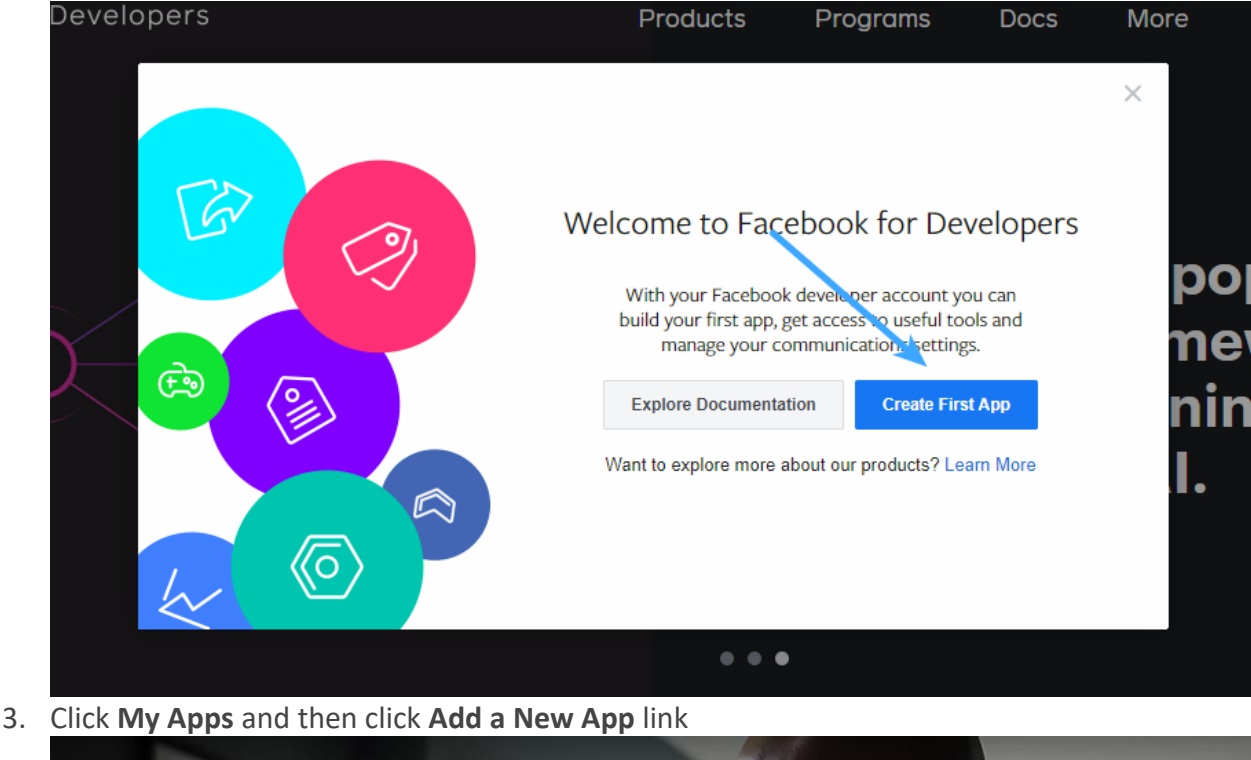

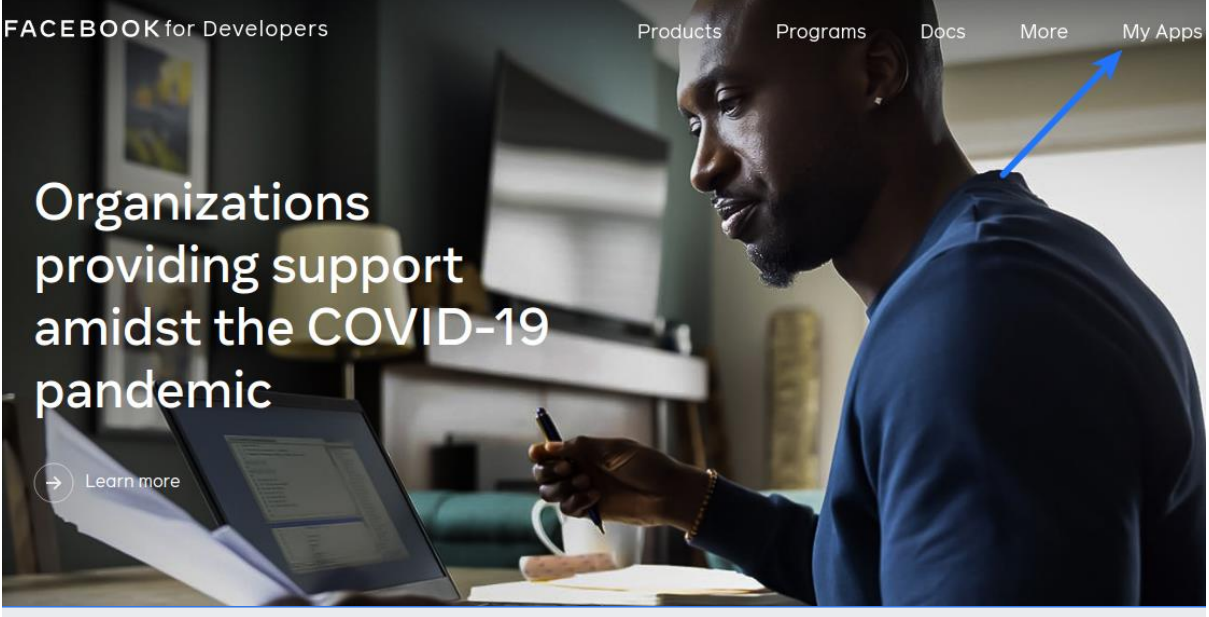

| Search apps Q |                           |
|---------------|---------------------------|
| Ð             | App ID:<br>Status: • Live |
| Add a New App | Secebook Login            |
|               |                           |

## 4. Select For Everything Else

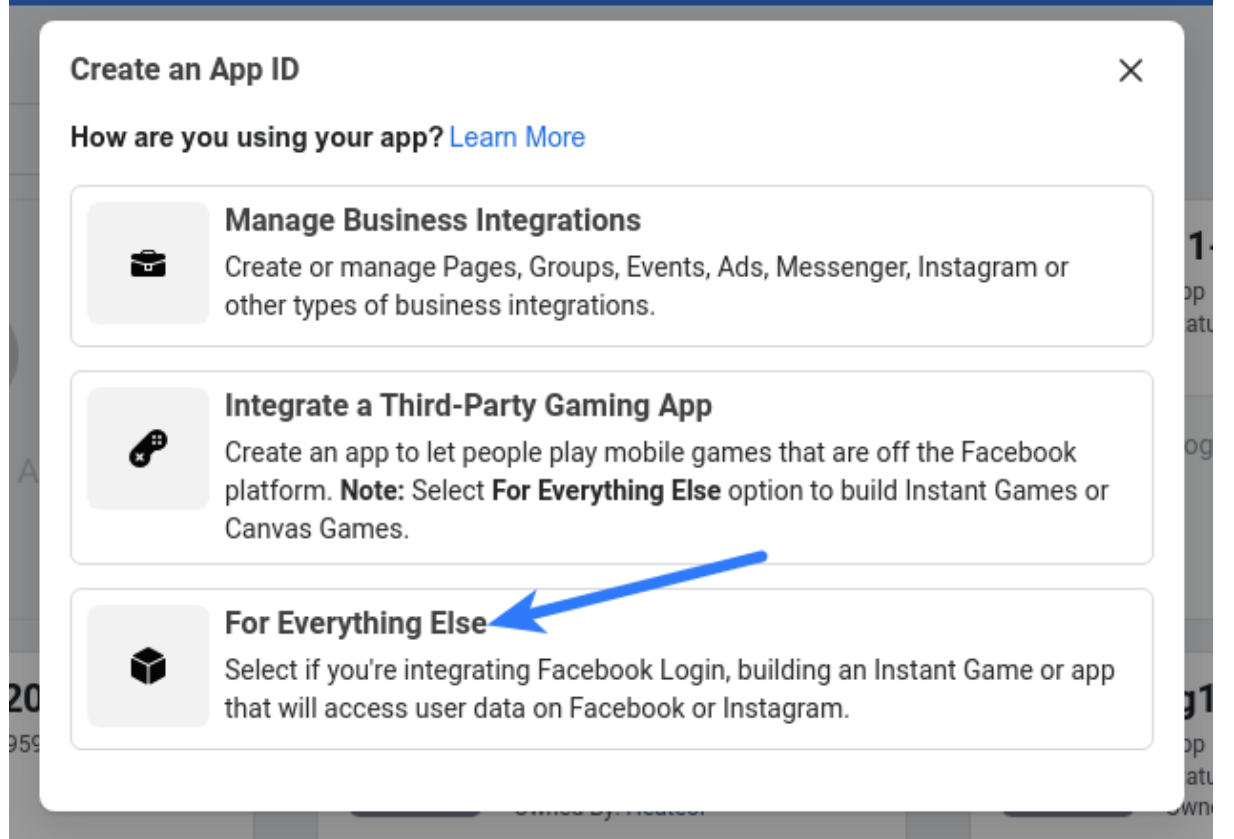

5. Specify the name of your app in App Display Name option (You can enter whatever name you like, but it's recommended to enter your website or company name in this field), specify your App Contact Email, leave Do you have a business manager account option as is and click Create App ID button

| Create an                                           | App ID                                                                                                    | ×                             |
|-----------------------------------------------------|----------------------------------------------------------------------------------------------------|-------------------------------|
| App Display<br>This is the app                      | Name<br>name associated with your app ID.                                                                                                    |                               |
| 3mm2()=7-2                                          |                                                                                                    |                               |
| App Contac<br>This email add<br>app if it's beer    | t <b>Email</b><br>dress is used to contact you about potential policy violations, app restriction<br>deleted or compromised.                                                                     | s or steps to recover the     |
|                                                     |                                                                                                    |                               |
| <b>Do you have</b><br>Your app may<br>do not have a | a <b>Business Manager account? · Optional</b><br>need to be connected to a verified Business Manager account to access dif<br>Business Manager account, you can create one later in the process. | ferent levels of data. If you |
| No Busine                                           | ss Manager Account selected                                                                                                    | -                             |
|                                                     |                                                                                                    |                               |
| Cancel                                              | By proceeding, you agree to the Facebook Platform Policies                                                                                                    | Create App ID                 |

6. Click Set Up in Facebook Login section

Add a Product

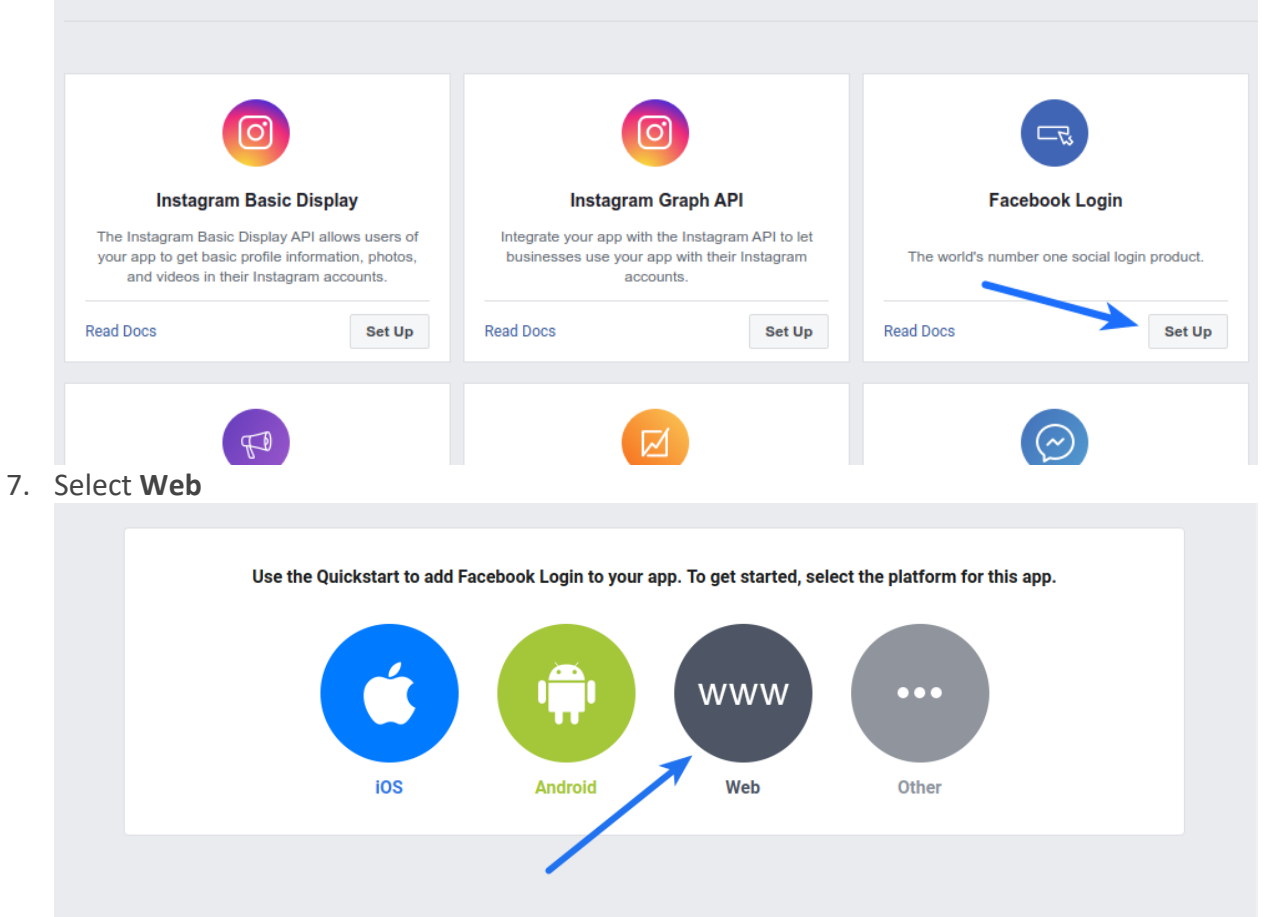

8. Open your website homepage (at which you have installed the plugin) in browser, click the address bar so that website url gets highlighted, copy this url and paste it in **Site URL** option. **Please make sure** that this url includes **http://** or **https://** (for

example: http://mywebsite.com or http://www.mywebsite.com) Click Save button

| iOS                               | Android    | Web | Other    |
|-----------------------------------|------------|-----|----------|
|                                   |            |     |          |
| 1. Tell Us about Your Website     |            |     | -        |
| Tell us what the URL of your site | eis.       |     |          |
| Site URL                          |            |     |          |
|                                   |            |     |          |
|                                   |            |     | Save     |
|                                   |            |     |          |
|                                   |            |     | Continue |
| 2. Set Up the Facebook SDK for    | Javascript |     | Þ        |
| 3. Check Login Status             |            |     | Þ        |

9. Navigate to Settings > Basic section from the left sidebar

| bard<br>s  | ·  | IOS                            | Android  | Web |
|------------|----|--------------------------------|----------|-----|
|            |    | 1. Tell Us about Your Websit   | e        |     |
|            | Þ  | Tell us what the URL of your s | site is. |     |
| eview      | ×. | Site URL                       |          |     |
| (+)        |    |                                |          |     |
| ok Login   |    |                                |          |     |
| ŝ          |    |                                |          |     |
| start      |    |                                |          |     |
| tivity Log |    |                                |          |     |

<u>Note</u>: If you are creating app to track Facebook share count, click Show button in front of App Secret. Copy App ID and App Secret and paste these in the Facebook App ID and Facebook App Secret options in the social share section in plugin settings. No need to follow the remaining steps. If you are creating app for Facebook Login, follow the remaining steps given below

| Pashboard      |     |                        |                                                     |
|----------------|-----|------------------------|-----------------------------------------------------|
| 🔅 Settings     |     | App ID                 | App Secret                                          |
| Basic          |     |                        | Show                                                |
| Advanced       |     | Display Name           | Namespace                                           |
| Roles          | •   |                        |                                                     |
| Alerts         | •   |                        |                                                     |
| App Review     | ×.  | App Domains            | Contact Email                                       |
|                |     | ×                      |                                                     |
| PRODUCTS 🕂     |     | Privacy Policy   IRI   | Terms of Service LIRI                               |
| Facebook Login | - F |                        | Terms of Service for Login dialog and App Details   |
| Webhooks       |     |                        | Terms of Service for Login dialog and App Details   |
| Analytics      | •   | App Icon (1024 x 1024) | Category                                            |
|                |     |                        | Entertainment 🔻                                     |
| E Activity Log |     | T+ 7                   | Find out more information about app categories here |
|                |     |                        |                                                     |
|                |     | 1024 x 1024            |                                                     |
|                |     |                        |                                                     |
|                |     |                        | Discard Save Char                                   |
|                |     |                        | Discard Save Chan                                   |

10. Specify your website domain in **App Domains** option. For example, if your website's homepage url is **www.mywebsite.com** or **mywebsite.com**, you have to

save **mywebsite.com** and **www.mywebsite.com** in this option. Note that you have to save **two** domains here.

Note: If your website url has directory/folder after domain (For example-

http://www.mywebsite.com/dir), then save domain without directory/folder appended to it (mywebsite.com and www.mywebsite.com) in above option.

Specify Privacy Policy URL.

Select the category that your website belongs to, in the **Category** option. Optionally, you can upload **App Icon**. This will be shown to users when they authorize your app on first Facebook Login.

| Арр ГЛ                                                                                                    | App Secret                                                                                                    |                                            |
|----------------------------------------------------------------------------------------------------|----------------------------------------------------------------------------------------------------|--------------------------------------------|
|                                                                                                    | ••••••                                                                                                    | Show                                       |
| Display Name                                                                                                    | Namespace                                                                                                    |                                            |
|                                                                                                    |                                                                                                    |                                            |
| App Domains                                                                                                    | Contact Email                                                                                                    |                                            |
| ×                                                                                                    |                                                                                                    |                                            |
| Privacy Policy URL                                                                                                    | Terms of Service URL                                                                                                    |                                            |
|                                                                                                    | Terms of Service for Login dialog and App Details                                                                                                    |                                            |
| App Icon (1024 x 1024)                                                                                                    | Category                                                                                                    |                                            |
|                                                                                                    | Education 🔻                                                                                                    |                                            |
| +7                                                                                                    | Find out more information about app categories here                                                                                                    |                                            |
| 1024 × 1024                                                                                                    |                                                                                                    |                                            |
|                                                                                                    |                                                                                                    |                                            |
| Business Use                                                                                                    |                                                                                                    |                                            |
|                                                                                                    |                                                                                                    |                                            |
|                                                                                                    | Discar                                                                                                    | rd Save Chan                               |
| This app uses Facebook tools or data to<br>O Support my own business<br>Toll down a bit. Ignore the <b>Busin</b>                                                                                                    | Discar<br>Discar                                                                                                    | rd Save Chan                               |
| This app uses Facebook tools or data to<br>O Support my own business<br>Foll down a bit. Ignore the <b>Busin</b>                                                                                                    | Discar<br>ness Verification and Individual Verification p                                                                                                    | rd Save Chan<br>Dart                       |
| This app uses Facebook tools or data to<br>O Support my own business<br>coll down a bit. Ignore the <b>Busin</b><br>PP ID:                                                                                                    | Discar<br>ness Verification and Individual Verification g<br>Status: In D                                                                                                    | rd Save Chan<br>Dart<br>Development        |
| This app uses Facebook tools or data to<br>O Support my own business<br>oll down a bit. Ignore the <b>Busin</b><br>PP ID:                                                                                                    | Discar<br>mess Verification and Individual Verification p<br>Status: In D                                                                                                    | rd Save Chan<br>Dart<br>Development        |
| This app uses Facebook tools or data to<br>Support my own business<br>Foll down a bit. Ignore the <b>Busin</b><br>PP ID:                                                                                                    | Discar<br>ness Verification and Individual Verification p<br>OFF Status: In D                                                                                                    | rd Save Chan<br>Oart<br>Development        |
| This app uses Facebook tools or data to<br>Support my own business<br>Toll down a bit. Ignore the Busin<br>PP ID:<br>Verification Status<br>Some permissions and features may equire business                                                                                                    | Discar<br>Discar<br>Discar | rd Save Chan<br>Dart<br>Development        |
| This app uses Facebook tools or data to<br>Support my own business<br>froll down a bit. Ignore the Busin<br>PP ID:<br>Verification Status<br>Some permissions and features may require business                                                                                                    | Discar<br>Mess Verification and Individual Verification p<br>Status: In D<br>s or individual verification to access live data. You can start this process at any time                                                                                                    | rd Save Chan<br>Dart<br>Development<br>Ne. |
| This app uses Facebook tools or data to<br>Support my own business<br>Coll down a bit. Ignore the Busin<br>PP ID:<br>Verification Status<br>Some permissions and features may equire business<br>Business Verification                                                                                                    | Discar<br>Mess Verification and Individual Verification p<br>Status: In D<br>s or individual verification to access live data. You can start this process at any time                                                                                                    | rd Save Chan<br>Dart<br>Development<br>Ie. |
| This app uses Facebook tools or data to<br>Support my own business<br>roll down a bit. Ignore the Busin<br>APP ID:<br>Verification Status<br>Some permissions and features may require business<br>Business Verification                                                                                                    | Discar<br>Mess Verification and Individual Verification p<br>Status: In D<br>s or individual verification to access live data. You can start this process at any time                                                                                                    | rd Save Chan<br>Dart<br>Development<br>Ne. |
| This app uses Facebook tools or data to<br>Support my own business<br>roll down a bit. Ignore the Busin<br>APP ID:<br>Verification Status<br>Some permissions and features may equire business<br>Business Verification                                                                                                    | Discar<br>ness Verification and Individual Verification p<br>Status: In D<br>s or individual verification to access live data. You can start this process at any time                                                                                                    | rd Save Chan<br>Dart<br>Development<br>ie. |
| This app uses Facebook tools or data to Support my own business  Toll down a bit. Ignore the Busin PP ID:  Verification Status  Business Verification  Verify Your Business on Facebook You can connect your app to a Facebook Business A                                                                                                    | Discar<br>Discar<br>Discar<br>Discar<br>Discar<br>Discar<br>Core<br>Status: In D<br>or individual verification to access live data. You can start this process at any time<br>Manager account, if applicable, and get started on the business verification<br>Get St                                                                                                    | rd Save Chan<br>Dart<br>Development<br>He. |
| A Content of the second second | Discar<br>Mess Verification and Individual Verification process Verification process at any time<br>or individual verification to access live data. You can start this process at any time<br>Manager account, if applicable, and get started on the business verification<br>wing your business or organization's name and physical address. After<br>also need to sign either 1 or 2 contracts. Learn more                                                                                                    | rd Save Chan<br>Dart<br>Development<br>ee. |
| This app uses Facebook tools or data to<br>Support my own business<br>roll down a bit. Ignore the Busin<br>PP ID:<br>Verification Status<br>Some permissions and features may equire business<br>Business Verification<br>Verify Your Business on Facebook<br>You can connect your app to a Facebook Business A<br>process. You'll just need to upload a document show<br>successfully completing business verification, you'll a                                                                                                    | Discar<br>Decess Verification and Individual Verification p<br>Tore Status: In D<br>e or individual verification to access live data. You can start this process at any time<br>wing your business or organization's name and physical address. After<br>also need to sign either 1 or 2 contracts. Learn more                                                                                                    | rd Save Chan<br>Dart<br>Development<br>Ie. |

Scroll down some more. Optionally, specify what is the **Business Use** of your app and contact details of your **Data Protection Officer** (if applicable and optional).

| App Icon (1024 x 1024                                                                                                    | ,                                       |                                   |                                                                         | Entertainment -                                      |                |             |                                  |                                                                                                    |
|----------------------------------------------------------------------------------------------------|-----------------------------------------|-----------------------------------|-------------------------------------------------------------------------|------------------------------------------------------|----------------|-------------|----------------------------------|----------------------------------------------------------------------------------------------------|
| +                                                                                                    |                                         |                                   |                                                                         | Find out more informat                               | tion about ap  | p categorie | es here                          |                                                                                                    |
| 1024 x 1024                                                                                                    |                                         |                                   |                                                                         |                                                      |                |             |                                  |                                                                                                    |
|                                                                                                    |                                         |                                   |                                                                         |                                                      |                |             |                                  |                                                                                                    |
| This app uses Facebo                                                                                                    | ok tools or dat                         | a to                              |                                                                         |                                                      |                |             |                                  |                                                                                                    |
| Support my own bus                                                                                                    | iness                                   |                                   |                                                                         |                                                      |                |             |                                  |                                                                                                    |
| Provide services to end of the service of the service of the se                                                                                                    | other businesse                         | es                                |                                                                         |                                                      |                |             |                                  |                                                                                                    |
|                                                                                                    |                                         |                                   |                                                                         |                                                      |                |             |                                  |                                                                                                    |
| Data Protection Officer                                                                                                    | Contact Info                            | rmation                           |                                                                         |                                                      |                |             |                                  |                                                                                                    |
| The General Data Pro<br>Officer who people car<br>This contact informatic                                                                                                    | ection Regula<br>contact for in         | ition (GDPR) re<br>formation abo  | equires certain compan<br>ut how their data is beir                     | ies doing business in the<br>ng processed.           | e European     | Union to de | esignate a Da                    | ta Protection                                                                                                    |
| Name (ontional)                                                                                                    |                                         | able to people                    | on Facebook along with                                                  |                                                      | ut your app o  | i website.  | Learn More.                      |                                                                                                    |
| Name (optional)                                                                                                    |                                         |                                   |                                                                         |                                                      |                |             |                                  |                                                                                                    |
|                                                                                                    |                                         |                                   |                                                                         |                                                      |                |             |                                  |                                                                                                    |
| 1000460F1/ /basis/                                                                                                    |                                         |                                   |                                                                         |                                                      |                |             | Discard                          | ave Changes                                                                                                    |
| AU940US L/ /DASIC/                                                                                                    |                                         |                                   |                                                                         |                                                      |                |             |                                  |                                                                                                    |
| Click Save Chan                                                                                                    | ges butto                               | on                                |                                                                         |                                                      |                |             |                                  |                                                                                                    |
| Click Save Chang<br>Furn ON the Fac                                                                                                    | <b>ges</b> butto<br>ebook a             | on<br>Ipp <b>Statu</b>            | <b>ıs</b> button                                                        |                                                      |                |             |                                  |                                                                                                    |
| Click Save Chang<br>Furn ON the Fac                                                                                                    | ges butto<br>ebook a                    | on<br>Ipp <b>Statu</b>            | <b>is</b> button                                                        |                                                      | Docs           | Tools       | Support                          | Μν Αρρ                                                                                                    |
| Click Save Chan<br>Furn ON the Fac<br>facebook for dev                                                                                                    | <b>ges</b> butto<br>ebook a:<br>elopers | on<br>Ipp <b>Statu</b>            | <b>ıs</b> button                                                        |                                                      | Docs           | Tools       | Support                          | Му Арр                                                                                                    |
| Click Save Chang<br>Furn ON the Fac<br>facebook for dev                                                                                                    | ges butto<br>ebook a<br>elopers         | on<br>Ipp <b>Statu</b><br>APP ID: | <b>is</b> button                                                        | In develo                                            | Docs           | Tools       | Support                          | Му Арр                                                                                                    |
| Click Save Chang<br>Furn ON the Fac<br>facebook for deve                                                                                                    | ges butte<br>ebook a<br>elopers         | on<br>pp <b>Statu</b><br>APP ID:  | <b>is</b> button                                                        | In develo                                            | Docs           | Tools       | Support                          | Му Арр                                                                                                    |
| Click Save Chang<br>Furn ON the Fac<br>facebook for deve<br>@                                                                                                    | ges butte<br>cebook a<br>elopers        | on<br>Ipp <b>Statu</b><br>APP ID: | is button                                                               | In develo                                            | Docs           | Tools       | Support                          | Му Арр                                                                                                    |
| Click Save Chang<br>Furn ON the Fac<br>facebook for deve<br>Bacebook for deve                                                                                                    | ges butto<br>ebook a<br>elopers         | on<br>pp <b>Statu</b><br>APP ID:  | IS button                                                               | In develo                                            | Docs           | Tools       | Support                          | My App                                                                                                    |
| Click Save Chang<br>Furn ON the Fac<br>facebook for deve<br>Dashboard<br>Settings                                                                                                    | ges butto<br>cebook a<br>elopers        | on<br>Ipp <b>Statu</b><br>APP ID: | <b>IS</b> button                                                        | In develo                                            | Docs           | Tools       | Support                          | My App:<br>.pp Secret                                                                                             |
| Click Save Change<br>Furn ON the Face<br>facebook for deve<br>Dashboard<br>Settings<br>Basic                                                                                                    | ges butte<br>cebook a<br>elopers        | on<br>pp <b>Statu</b><br>APP ID:  | <b>Is</b> button                                                        | In develo                                            | Docs           | Tools       | Support                          | My App:                                                                                                    |
| Click Save Change<br>Turn ON the Face<br>facebook for deve<br>Dashboard<br>Settings<br>Basic<br>Advanced                                                                                                    | ges butte<br>elopers                    | on<br>pp <b>Statu</b><br>APP ID:  | <b>IS button</b><br>App ID<br>Display Name                              | In develo                                            | Docs           | Tools       | Support<br>A                     | My App:<br>pp Secret<br>lamespace                                                                                 |
| Click Save Change<br>Turn ON the Face<br>facebook for deve<br>Dashboard<br>Settings<br>Basic<br>Advanced<br>Notes                                                                                                    | ges butte<br>elopers                    | on<br>Ipp Statu<br>APP ID:        | App ID<br>Display Name                                                  | In develo                                            | Docs<br>opment | Tools       | Support<br>A                     | My App:<br>pp Secret<br>amespace                                                                                  |
| Click Save Change<br>Turn ON the Factor<br>facebook for deve<br>Dashboard<br>Settings<br>Basic<br>Advanced<br>Notes<br>Alerts                                                                                                    | ges butte<br>cebook a<br>elopers        | on<br>pp <b>Statu</b><br>APP ID:  | App ID<br>Display Name                                                  | In develo                                            | Docs           | Tools       | Support<br>A                     | My Apps                                                                                                    |
| Click Save Change<br>Turn ON the Face<br>facebook for deve<br>Dashboard<br>Settings<br>Basic<br>Advanced<br>PJ Roles<br>Alerts<br>S App Review                                                                                                    | ges butto<br>cebook a<br>elopers        | on<br>Ipp Statu<br>APP ID:        | App ID<br>Display Name                                                  | In develo                                            | Docs           | Tools       | Support<br>A                     | My App:<br>app Secret<br>lamespace                                                                                |
| Click Save Change<br>Turn ON the Face<br>facebook for deve<br>Dashboard<br>Settings<br>Basic<br>Advanced<br>Roles<br>Alerts<br>App Review                                                                                                    | ges butto<br>cebook a<br>elopers        | on<br>pp Statu<br>APP ID:         | App ID<br>Display Name                                                  | In develo                                            | Docs           | Tools       | Support<br>A                     | My Apps<br>opp Secret<br>lamespace                                                                                |
| Click Save Change<br>Turn ON the Factor<br>facebook for deve<br>Dashboard<br>Settings<br>Basic<br>Advanced<br>Roles<br>Alerts<br>Alerts<br>App Review<br>PRODUCTS $\oplus$                                                                                                    | ges butte<br>cebook a<br>elopers        | on<br>pp Statu<br>APP ID:         | App ID<br>Display Name                                                  | In develo                                            | Docs           | Tools       | Support                          | My Apps<br>app Secret<br>lamespace                                                                                |
| Click Save Change<br>Curn ON the Face<br>facebook for deve<br>Dashboard<br>Settings<br>Basic<br>Advanced<br>Settings<br>Roles<br>Alerts<br>App Review<br>PRODUCTS (+)<br>(>) Facebook Login                                                                                                    | ges butto<br>cebook a<br>elopers        | on<br>pp Statu<br>APP ID:         | IS button                                                               | In develo                                            | Docs           | Tools       | Support<br>A<br>N<br>C<br>C<br>T | My Apps<br>app Secret<br>lamespace<br>contact Email                                                               |
| Click Save Change<br>Turn ON the Face<br>facebook for deve<br>Dashboard<br>Settings<br>Basic<br>Advanced<br>Roles<br>Alerts<br>Alerts<br>Alerts<br>Alerts<br>Facebook Login                                                                                                    | ges butte<br>elopers                    | on<br>pp Statu<br>APP ID:         | App ID<br>Display Name<br>App Domains                                   | In develo                                            | Docs           | Tools       | Support                          | My Apps<br>app Secret<br>lamespace<br>contact Email<br>erms of Serv<br>Terms of Serv                              |
| Click Save Change<br>Curn ON the Face<br>facebook for deve<br>Dashboard<br>Settings<br>Basic<br>Advanced<br>Roles<br>Alerts<br>Alerts<br>Alerts<br>Facebook Login<br>Eactivity Log                                                                                                    | ges butte<br>elopers                    | on<br>pp Statu<br>APP ID:         | App ID Display Name App Domains Privacy Policy URL App Icon (1024 x 102 | In develo                                            | Docs           | Tools       | Support                          | My Apps<br>app Secret<br>amespace<br>contact Email<br>erms of Serv<br>Terms of Serv<br>category                   |
| Click Save Change<br>Curn ON the Face<br>facebook for deve<br>Dashboard<br>Settings<br>Basic<br>Advanced<br>Settings<br>Advanced<br>Advanced<br>Advanced<br>Advanced<br>Settings<br>Construction<br>Facebook Login<br>Construction<br>Construction | ges butte<br>cebook a<br>elopers        | on<br>pp Statu<br>APP ID:         | IS button                                                               | <ul> <li>In develo</li> <li>×</li> <li>4)</li> </ul> | Docs           | Tools       | Support                          | My Apps<br>app Secret<br>lamespace<br>contact Email<br>erms of Serv<br>Terms of Serv<br>tategory                  |
| Click Save Change<br>Curn ON the Face<br>facebook for deve<br>Dashboard<br>Settings<br>Basic<br>Advanced<br>Roles<br>Alerts<br>App Review<br>PRODUCTS +<br>Facebook Login<br>E Activity Log                                                                                                    | ges butte<br>elopers                    | on<br>Ipp Statu<br>APP ID:        | IS button                                                               | In develo                                            | Docs<br>opment | Tools       | Support                          | My Apps<br>app Secret<br>amespace<br>contact Email<br>erms of Serv<br>Terms of Serv<br>tategory                   |
| Click Save Change<br>Turn ON the Factor<br>facebook for devent<br>accebook for devent<br>bashboard<br>Settings<br>Basic<br>Advanced<br>Advanced<br>Advanced<br>Alerts<br>Alerts<br>Alerts<br>Alerts<br>Alerts<br>Alerts<br>Alerts<br>Activity Log                                                                                                    | ges butto<br>cebook a<br>elopers        | on<br>app Statu<br>APP ID:        | IS button                                                               | In develo                                            | Docs<br>opment | Tools       | Support                          | My Apps<br>app Secret<br>amespace<br>contact Email<br>erms of Servi<br>Terms of Servi<br>category<br>ind out more |

12. Click Switch Mode in the Switch to Live Mode popup

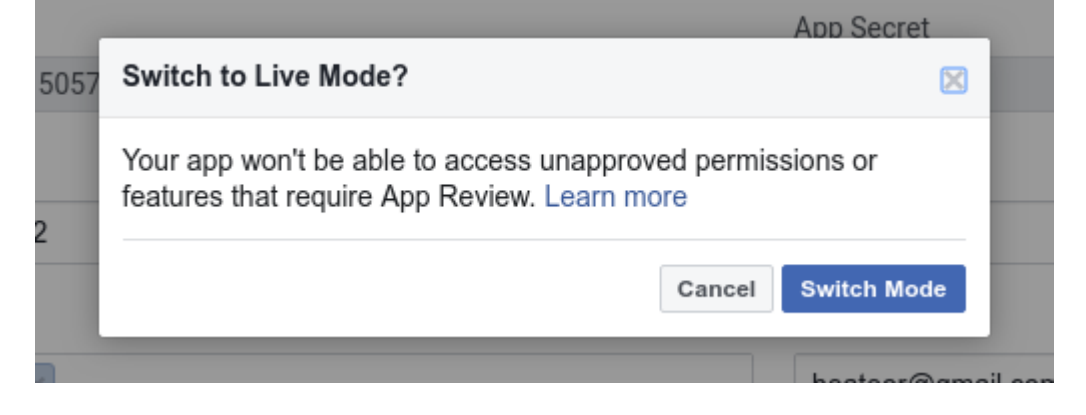

13. Click Show button in front of App Secret. Copy App ID and App Secret and paste these in the Facebook App ID and Facebook App Secret options of your plugin. Do not forget to Save Changes after configuring all the options on plugin settings page. You need to follow the remaining steps to get Facebook login working

|                        |                                            | Show      |
|------------------------|--------------------------------------------|-----------|
|                        |                                            | Show      |
| Display Name           | Namespace                                  |           |
| )                      |                                            |           |
| App Domains            | Contact Email                              |           |
|                        |                                            |           |
| Privacy Policy URL     | Terms of Service URL                       |           |
|                        | Terms of Service for Login dialog and App  | Details   |
| App Icon (1024 x 1024) | Category                                   |           |
|                        | Entertainment 🔻                            |           |
| +                      | Find out more information about app catego | ries here |
| 1024 x 1024            |                                            |           |

14. Navigate to **Facebook Login > Settings** section from the left sidebar

| facebook for deve                               | elopers |                        | Docs | Tools | Support                  | My Apps                              | Q Se            |
|-------------------------------------------------|---------|------------------------|------|-------|--------------------------|--------------------------------------|-----------------|
| \$                                              | •       | APP ID:                |      |       |                          |                                      | ON              |
| <ul> <li>Dashboard</li> <li>Settings</li> </ul> |         | App ID                 |      |       | App S                    | ecret                                |                 |
| Advanced                                        | Þ       | Display Name           |      |       | Name                     | space                                |                 |
| <ul> <li>Alerts</li> <li>App Review</li> </ul>  |         | App Domains            |      |       | Conta                    | ct Email                             |                 |
| PRODUCTS (+)                                    | ÷       | Privacy Policy URL     |      |       | Terms<br>Term            | of Service URI<br>as of Service for  | L<br>r Login di |
| Quickstart                                      | Þ       | App Icon (1024 x 1024) |      |       | Categ<br>Enter<br>Find o | ory<br>rtainment ▼<br>ut more inform | ation abc       |
| E Activity Log                                  |         | 1024 x 1024            |      |       |                          |                                      |                 |

15. Add following url in Valid OAuth Redirect URIs option:

Append /social-auth/facebook/callback to the homepage url. For example, if http://mywebsite.com is the homepage url of your website, you need to save http://mywebsite.com/social-auth/facebook/callback in this option (Keep https or https://www as per your website configuration or Copy paste your homepage URL from browser address bar)

Make sure that **Client OAuth Login** and **Web OAuth Login** options are set to **Yes** Leave other options as is.

| Click Save Cha            | anges      | s button                                                                                                    |                 |
|---------------------------|------------|----------------------------------------------------------------------------------------------------|-----------------|
| Tashboard                 |            | Client OAuth Settings                                                                                                    |                 |
| Settings                  | •          | onon orall ocally                                                                                                    |                 |
| Roles                     | Þ          | Client OAuth Login                                                                                                    |                 |
| 🜲 Alerts                  | Þ          | Yes Enables the standard OA the client token flow. Secure your application and prevent abuse by locking down                                                              |                 |
| App Review                |            | which token howed URIs are allowed with the options below. Disable globally in not used. [1]                                                                              |                 |
| products 🕀                |            | Yes         Enforce HTTPS           Enables web-based Client OAuth Login. [?]         Findroce the use of HTTPS for Redirect UR and the JavaScript SDK. Strongly          | Is              |
| Gebook Login              | -          | recommended. [?]                                                                                                    |                 |
| Settings                  |            | Force Web OAuth Reauthentication Embedded Browser OAuth Login                                                                                                    |                 |
| Quickstart                |            | Fracebook password in order to log in on the     Web. [?]                                                                                                    |                 |
| i⊟ Activity Log           |            | Ves Use Strict Mode for Redirect URIs<br>Only allow redirects that use the Facebook SDK or that exactly match the Valid OAuth Redirect URIs. Strongly<br>recommended. [2] |                 |
|                           |            | Valid OAuth Redirect URIs                                                                                                    |                 |
|                           |            |                                                                                                    |                 |
|                           |            | No Excellent the OAuth align flow for                                                                                                    |                 |
| opers.facebook.com/apps/. | /settinas/ | Disca                                                                                                    | rd Save Changes |

- 16. Once done, you can configure the Keys in the Admin Panel -> Settings -> Settings -> Third Party Integrations
  - Facebook Login Client Id
  - Facebook Login Client Secret